## 港鐵校園手機應用程式 MTR Campus App 重發密碼指引

| (1) 「貼上」或「鍵入」剛才的密碼,輸入「登                                | (2) 如忘記密碼,可經系統重發                                                    |
|--------------------------------------------------------|---------------------------------------------------------------------|
| <b>錄 ID」</b> <sup>,</sup> 然後按 <b>「登入」</b>              |                                                                     |
|                                                        | САМРОБарр                                                           |
|                                                        | 登錄ID                                                                |
| T T Wh JE AR ID .                                      |                                                                     |
| <u> 重</u><br><u> 単</u> 一機 登録 ID<br>・<br>"WSK+已登記的手機號碼" | 密碼                                                                  |
| 例如: WSK12345678                                        | <ul> <li>● 自動登入</li> </ul>                                          |
| 密碼                                                     | 登入                                                                  |
| <b><u> </u></b>                                        | 馬"                                                                  |
| ● 日 <u>新</u> 豆八<br>例 如: SWSK12345678                   |                                                                     |
| (注音苏文字母大小官)                                            |                                                                     |
|                                                        |                                                                     |
|                                                        |                                                                     |
| A D to Alie C Statute                                  |                                                                     |
| 使用具他顺户    单设密储                                         | (法用甘 <b>州</b> 相后)                                                   |
| CAMPUSee                                               | [C用头ID钢/                                                            |
| *计音*• 正毛撇哔框可拉收咨扣及回费                                    | 索之回从·可毛撇聍难口可拉收咨扣。                                                   |
| <u>"江息",</u> 止于微弧码了按收貝乱及凹復                             | 电了 凹隙, 削丁 微航 啊 八 了 按 收 貝 乱 。                                        |
| (3) 請輸入「登錄 ID」後按「獲取新密碼」                                | (4) 輸入「登錄 ID」後,會收到短訊通知密碼                                            |
|                                                        | 1 1 1 1 1 1 1 1 1 1 1 1 1 1 1 1 1 1 1                               |
|                                                        | +852<br>The Password is lease delete this                           |
| 容錄ID                                                   | message in 24 hours to ensure that messages<br>11:06 <b>1</b> → T = |
|                                                        |                                                                     |
|                                                        | 登錄ID                                                                |
| 密碼 <b>重發密碼</b> 生成的寥碼將通過短信發送給您。                         | Starte                                                              |
| 請保持或之後更改您的密碼。                                          |                                                                     |
| ● É<br>請輸入你的登錄 ID                                      | ● 自動登入                                                              |
| 117:当 准即东家准                                            | 重發密碼生成的密碼已通過短信發送給您                                                  |
|                                                        | 確定                                                                  |
|                                                        |                                                                     |
|                                                        |                                                                     |
|                                                        |                                                                     |
|                                                        | 使用其他帳戶 重發密碼                                                         |
|                                                        |                                                                     |